## A Patient's Guide: Adding Additional Family Members to a MyCareCorner Registered Account

## **Getting Started**

Additional family members (spouse, children, and/or parents) can be added to a registered MyCareCorner account once a healthcare provider (hospital or clinic) provides the family member with an email or a printed copy of the registration instructions for MyCareCorner.

## Using the Email

1. To add the family member to your registered MyCareCorner account, click the link in the email instructions.

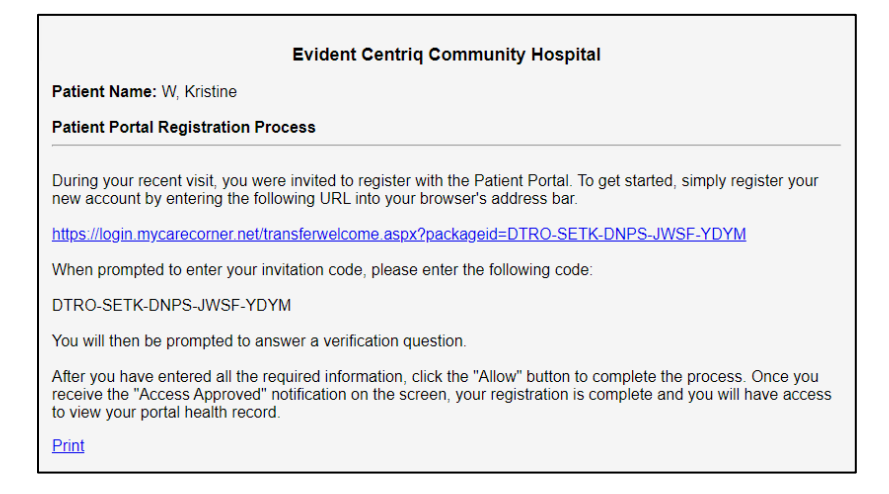

2. The MyCareCorner page is launched. Click Continue.

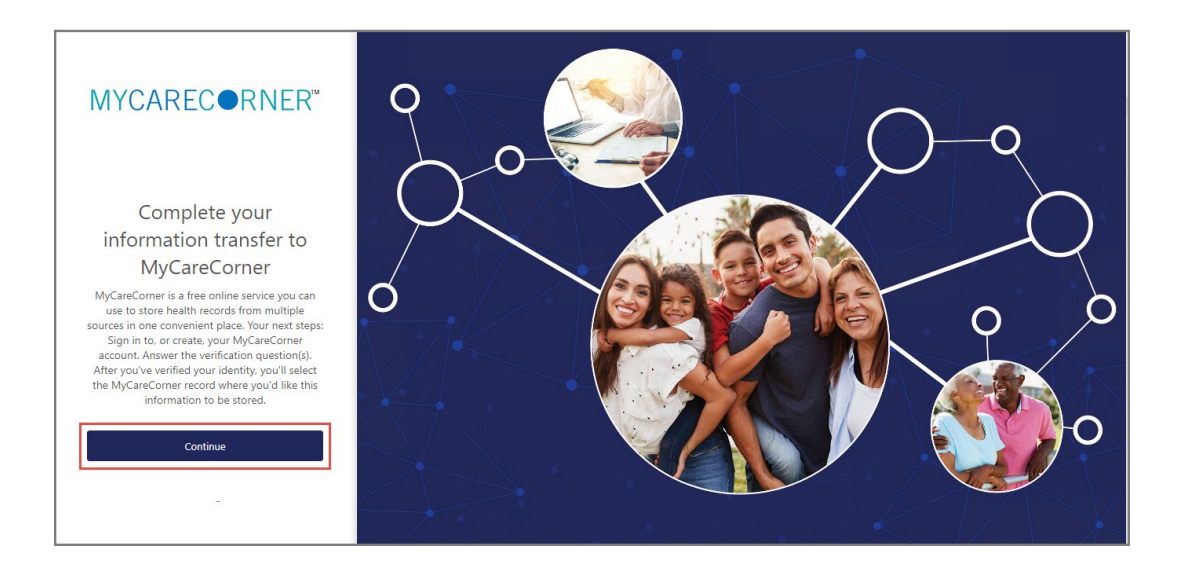

3. The MyCareCorner Account screen is displayed. Enter the registered account member's **Email** and **Password** and click **Sign In.** 

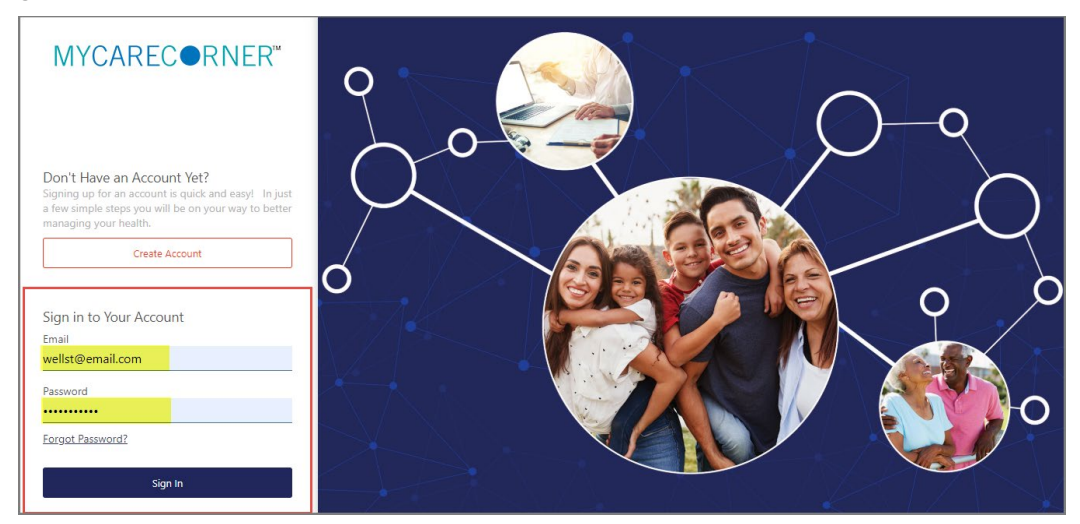

4. To confirm the identity of your family member, enter the family member's date of birth and click Submit.

| MYCAREC ORNER* |                                                                   |
|----------------|-------------------------------------------------------------------|
|                |                                                                   |
|                |                                                                   |
|                |                                                                   |
|                | Complete your information transfer to MyCareCorner                |
|                | Please answer the verification question to confirm your identity. |
|                | Your question is:<br>What is your date of birth (MM/DD/YYYY)      |
|                | Enter your answer below.                                          |
|                | 07/25/2000                                                        |
|                | Submit                                                            |
|                |                                                                   |

5. The Information Transfer page is displayed. To add your family member's record to your account, click Add record.

| Complete your info                                            | rmation transfer to MyCareCorner                                                                                                    |
|---------------------------------------------------------------|----------------------------------------------------------------------------------------------------|
|                                                               | -                                                                                                    |
| Centriq Client Care wants to access MyCareCorner in order to: | Select the person below whose information is being transferred to                                                                                                    |
| Access 87 types of health information                         | record button to add them to the list.                                                                                                    |
| View health info                                              | Select the record that Centriq Client Care will be able to access:                                                                                                    |
| Add or change health info                                     | Trina Wells                                                                                                    |
| View the details of the requested access                      |                                                                                                    |
| rivacy.Policy Term                                            | is of Use                                                                                                    |
|                                                               |                                                                                                    |
|                                                               | Visit the Terms of Use and Privacy Policy to learn how Centriq Client Care will collect and use your<br>information, including where and how they may use, store, and transfer your information; what other<br>information they may collect and how you can review, edit, or remove the information they hold. |
|                                                               | Allow Cancel                                                                                                    |

6. On the Create New Record screen, enter the First Name, Last Name, Relationship, Sex, and Date of Birth of the family member's record you are adding. Then, enter the characters you see in the field provided and click **Create**.

| MYCARECORNER* |                                                                                                    |
|---------------|----------------------------------------------------------------------------------------------------|
|               | Create New Record                                                                                               |
| ft Home       | * = mandatory field                                                                                             |
| Health Record | Profile Image Choose File No file chosen                                                                        |
| Allergies     | * First Name                                                                                                    |
| Appointments  | Kristine                                                                                                    |
| Blood Glucose |                                                                                                    |
| Blood Oxygen  | * Last Name                                                                                                    |
| Conditions    | Wells                                                                                                    |
| Encounters    | * Relationship                                                                                                  |
| Encounters    | Child 👻                                                                                                    |
| Height        | * sex                                                                                                    |
| Immunizations | Female O Male                                                                                                   |
| Procedures    | A part of the second second second second second second second second second second second second second second |
| Encounters    |                                                                                                    |
| Vital Signs   | 07/25/2000                                                                                                    |
| Weight        | * Enter the characters you see                                                                                  |
| Lab Results   | Knt ist c                                                                                                    |
| Medications   | Kntist                                                                                                    |
| Messages      | Create                                                                                                    |

7. The Information Transfer page is displayed. Select the family member's record from the drop-down list and click **Allow**.

| MYCARECORNER"                                                           |                                                                                                    |
|-------------------------------------------------------------------------|----------------------------------------------------------------------------------------------------|
| Complete your information transfer to My                                | CareCorner                                                                                                    |
| Centriq Client Care wants to access MyCareCorner in order to: <ul></ul> | Select the person below whose information is being transferred to MyCareCorner. If you do not see<br>the right person's name, click the Add record button to add them to the list.<br>Select the record that Centrig Client Care will be able to access:<br>write Wells<br>With the Tense of Use and Rinage Policy to been how Centre Client Care will collect and use your information. Including where and how they may use,<br>store and transfer your information they may collect and they pos can review, edit, or remove the information they may use.<br>Note:<br>Note:<br>Note:<br>Note:<br>Note:<br>Note:<br>Note:<br>Note:<br>Note:<br>Note:<br>Note:<br>Note:<br>Note: |

8. The Access Approved screen is displayed. Click Home.

| Γ | MYCARECORNER*                                                                                                    |
|---|----------------------------------------------------------------------------------------------------|
|   |                                                                                                    |
| ĺ | Access approved                                                                                                    |
|   | Congratulations' You have completed the steps necessary to exchange information with your provider. Depending on how your provider uses MyCareCorner, they might view information that you add to your MyCareCorner record, or add information to your MyCareCorner record or you to view. Plesse ask your provider if you have questions about what to do next. You may be able to use apps that work with MyCareCorner to create, view or use health data in your record. |

9. As the Patient Dashboard is displayed, a **Your Data is Loading** message is displayed. Once the message disappears, refresh your browser and your family member's health record will be displayed.

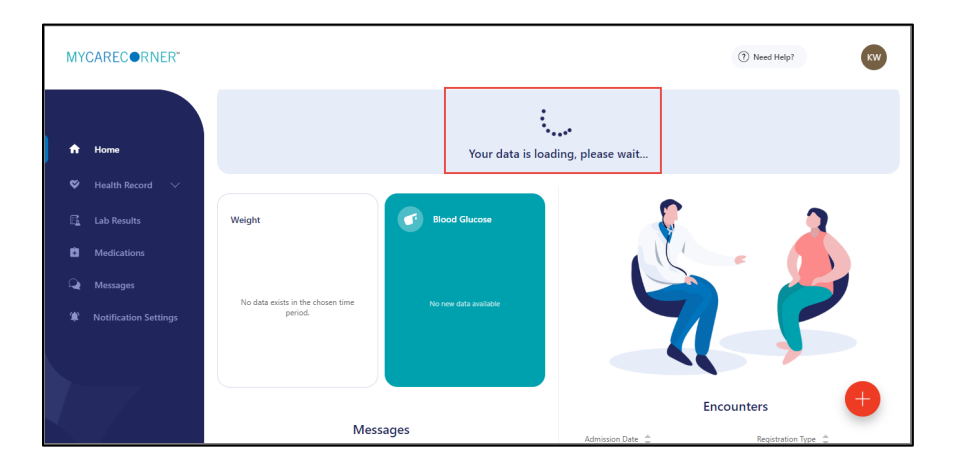

10. To access your record and/or other linked records to your account, click the circle with your family members initials on it (in the upper-right corner of the screen). Then, select the health record you want to access.

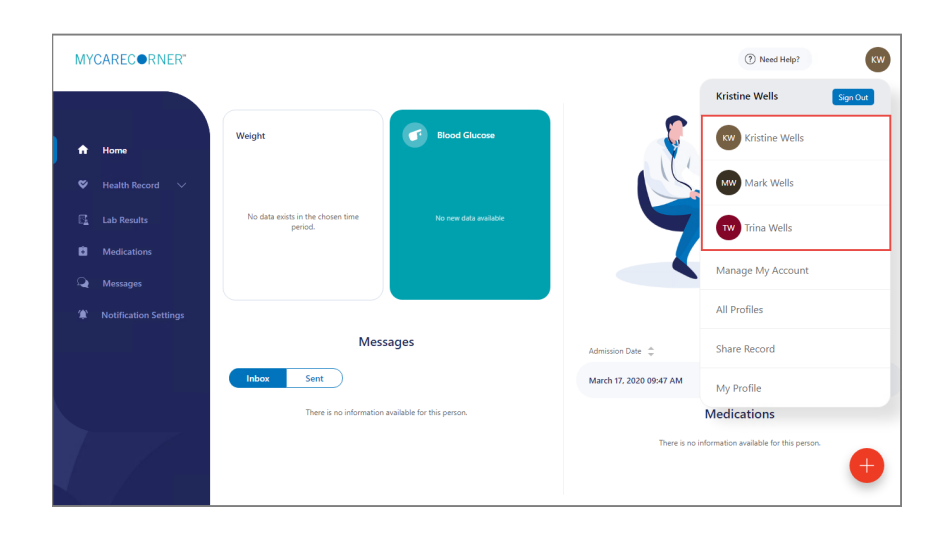

## **Using the Printed Instructions**

Г

1. To add the family member to your registered MyCareCorner account, enter the URL from the printed invitation into the browser window.

| Evident Centriq Community Hospital                                                                                                    |
|----------------------------------------------------------------------------------------------------|
| Patient Name: W, Kristine                                                                                                    |
| Patient Portal Registration Process                                                                                                    |
| During your recent visit, you were invited to register with the Patient Portal. To get started, simply register your<br>new account by entering the following URL into your browser's address bar.                                                                  |
| https://login.mycarecorner.net/transferwelcome.aspx?packageid=DTRO-SETK-DNPS-JWSF-YDYM                                                                                                    |
| When prompted to enter your invitation code, please enter the following code:                                                                                                    |
| DTRO-SETK-DNPS-JWSF-YDYM                                                                                                    |
| You will then be prompted to answer a verification question.                                                                                                    |
| After you have entered all the required information, click the "Allow" button to complete the process. Once you receive the "Access Approved" notification on the screen, your registration is complete and you will have access to view your portal health record. |
| Print                                                                                                    |

2. The MyCareCorner page is displayed. Click Continue.

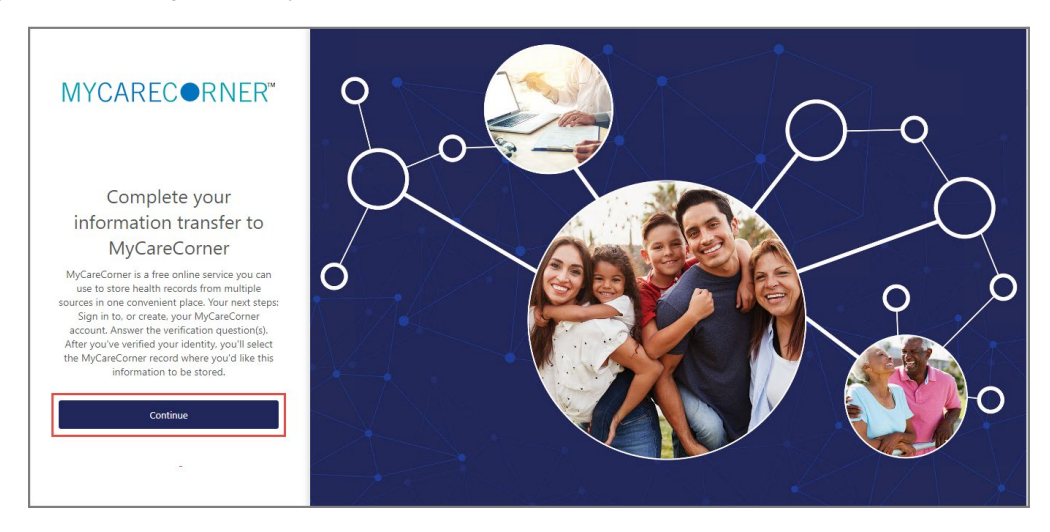

3. The Invitation Code screen is displayed. Enter the invitation code from your printed instructions. Click Submit.

| Complete your information transfer to MyCareCorner<br>Identity Code<br>MyCareCorner needs a special code to get your health information. Please enter the code you were provided.<br>Note: If you copy and paste the entire code into the first field, it will automatically fill in the other fields. |
|----------------------------------------------------------------------------------------------------|
| Complete your information transfer to MyCareCorner<br>Identity Code<br>MyCareCorner needs a special code to get your health information. Please enter the code you were provided.<br>Note: If you copy and paste the entire code into the first field, it will automatically fill in the other fields. |
| Complete your information transfer to MyCareCorner<br>Identity Code<br>MyCareCorner needs a special code to get your health information. Please enter the code you were provided.<br>Note: If you copy and paste the entire code into the first field, it will automatically fill in the other fields. |
| Identity Code<br>MyCareCorner needs a special code to get your health information. Please enter the code you were provided.<br>Note: If you copy and paste the entire code into the first field, it will automatically fill in the other fields.                                                       |
| MyCareCorner needs a special code to get your health information. Please enter the code you were provided.<br>Note: If you copy and paste the entire code into the first field, it will automatically fill in the other fields.                                                                        |
|                                                                                                    |
| DTRO SETK DNPS JWSF YDYM                                                                                                    |
| Submit                                                                                                    |
|                                                                                                    |

4. The MyCareCorner Account screen is displayed. Enter the Email and Password of the registered account member and click **Sign In.** 

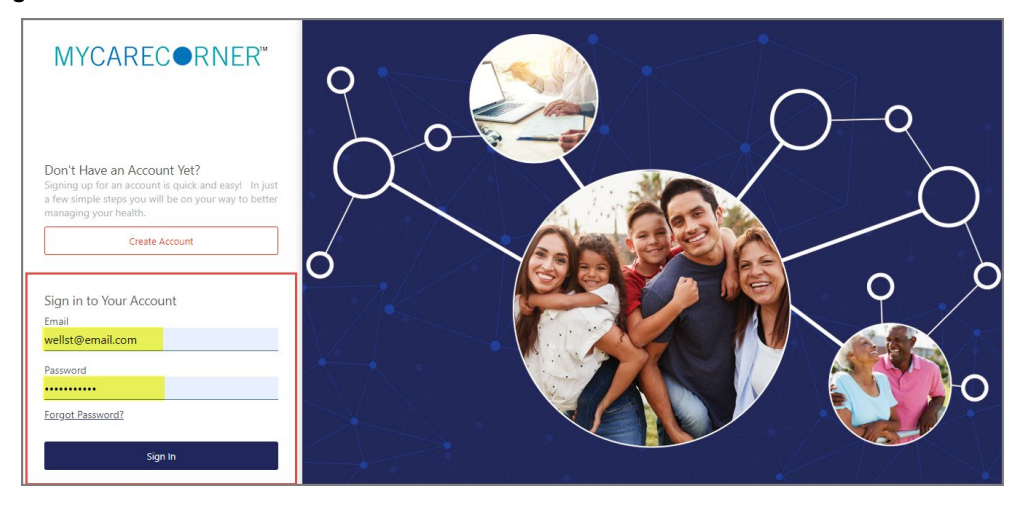

5. The remaining steps are the same as in the Using the Email section. See steps 4-10 above to complete the process.